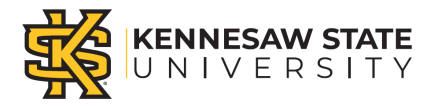

## **Updating G-4 Information**

## Introduction

This common action memo describes the necessary steps to complete your Georgia Form G-4 withholding so the Payroll Department can calculate the correct amount of taxes to withhold from your pay. Georgia income tax is withheld from your wages based on the information on this form. You can update your G-4 elections any time your tax situation changes.

To ensure your tax information is correct, please review your paychecks periodically for accuracy. If you have questions or need assistance with determining if adjustments are needed on your G-4 form, please consult a tax professional.

## Instructions

- Log into OneUSG Connect. Navigation: Employee Self Service > Payroll > Taxes
- 2. Click on **Payroll** in **Employee Self Service**. **Note: Employee Self Service** tile options may differ depending on your employee type

| ORACLE                 | ~ Employee        | Self Service           | 6 Q A I Ø        |
|------------------------|-------------------|------------------------|------------------|
| Make SCCP Contribution | View Job Profiles | Degrees & Certificates | Time and Absence |
| Monthly Schedule       | Company Directory | Forms                  | Payroll          |
| Personal Details       | Help              |                        |                  |
|                        |                   |                        |                  |

Common Action Memo CAM – TX003 December 4, 2023

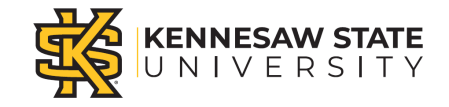

3. Click **Taxes** on the **Payroll** dashboard.

| Employee Self Service | Pay              | roll           | 6 Q D                                     | : 0 |
|-----------------------|------------------|----------------|-------------------------------------------|-----|
| Pay                   | Taxes            | Direct Deposit | Compensation History<br>CRACLE<br>HOLEDAT |     |
| Voluntary Deductions  | Paycheck Modeler |                |                                           |     |

4. Click **G4 Employee Self Service** from the **Tax** menu.

| < Payroll                |             |                          |              |                 | Tax                       |                           | ŵ | Q     | Δ      | 1       | 0         |
|--------------------------|-------------|--------------------------|--------------|-----------------|---------------------------|---------------------------|---|-------|--------|---------|-----------|
| View W-2/W-2c Forms      | View        | W-2/W-2c                 | Forms        |                 |                           |                           |   | New Y | Viedow | Persona | ilce Page |
| W-2/W-2c Consent         |             |                          |              |                 |                           |                           |   |       |        |         |           |
| W-4 Tax Information      | Review      | your available V         | V-2 and W-2c | forms. Select t | he year end form that you | Were a Different Tax Yead |   |       |        |         |           |
| G4 Employee Self Service | Selec       | ct Year End Fo           | em           |                 |                           | Personalize   (7) 1 of 1  |   |       |        |         |           |
|                          | Tax<br>Year | W-2 Reporting<br>Company | Tax Form ID  | Issue Date      | Tear End Form             | Filing Instructions       |   |       |        |         |           |
|                          | 2019        | 900                      | W-2          | 01/13/2020      | Year End Form             | Filing Instructions       |   |       |        |         |           |
|                          |             |                          |              |                 |                           |                           |   |       |        |         |           |

When the **G-4 Employee Self Service** panel opens, if you have existing G-4 information, it will be displayed.

5. Select "GA" as the state for I am working in the State of.

**Note:** If you are a Georgia resident working in another state, contact the payroll department as soon as possible for further instructions.

Common Action Memo CAM – TX003 December 4, 2023

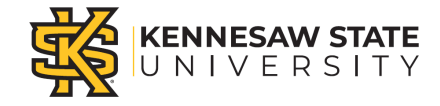

| < Payroll                | Tax                                                                                                    | â | Q   | 4           | : 0          |
|--------------------------|----------------------------------------------------------------------------------------------------|---|-----|-------------|--------------|
| View W-2/W-2c Forms      | G-4 Tax Information                                                                                                    |   | New | Vindov   Pe | rsonalize Pa |
| W-2/W-2c Consent         | Social Security #:<br>Board of Regents (USG)                                                                                                    |   |     |             |              |
| W-4 Tax information      | For VV4 associated with a different company, select a<br>Home Address:                                                                                                    |   |     |             |              |
| G4 Employee Self Service | Now much complete Form G-4 so the Payrol Department can calculate the correct amount of las to withhold from your gay. State income Tax is withhold from your wapes based on markin status and the working in the State of GA           |   |     |             |              |
|                          | Allowances Allowances I Additional Allowances I Additional Amount S Special Tax Status: Under penaltes of pejury, 1 declars that 1 have examined this certificate and to the best of my kinosledge and belief. It is true, correct, and |   |     |             |              |

6. Click your correct Marital Status.

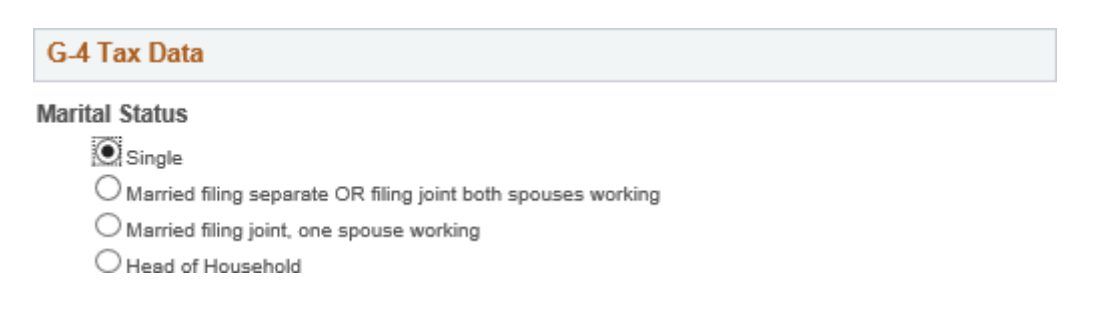

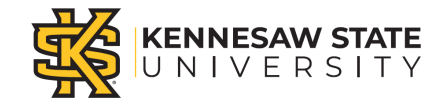

7. Update the number of **Withholding Allowances**, as needed.

| Marital Status                                             |      |
|------------------------------------------------------------|------|
| Single                                                     |      |
| O Married filing separate OR filing joint both spouses wor | king |
| O Married filing joint, one spouse working                 |      |
| O Head of Household                                        |      |
| Withholding Allowances                                     |      |
| Additional Allowances 1                                    |      |
| Total Allowances 1                                         |      |
| Additional Amount \$                                       |      |
|                                                            |      |
|                                                            |      |
|                                                            |      |
| Special Tax Status:                                        |      |

8. Update the number of Additional Allowances, as needed.

| Marital Status            |                                            |  |
|---------------------------|--------------------------------------------|--|
| Single                    |                                            |  |
| O Married filing sep      | arate OR filing joint both spouses working |  |
| O Married filing join     | t, one spouse working                      |  |
| O Head of Househo         | bld                                        |  |
| Withholding<br>Allowances | ]                                          |  |
| Additional Allowances     | 1                                          |  |
| Total Allowances          | 1                                          |  |
| Additional Amount \$      |                                            |  |
| otal Allowances           | 1                                          |  |

Common Action Memo CAM – TX003 December 4, 2023

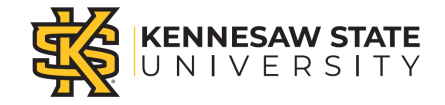

9. Enter any **Additional Amount** to withhold, as needed. Please note that the additional amount will be withheld from each paycheck.

| Marital Status                                                 |  |
|----------------------------------------------------------------|--|
| Single                                                         |  |
| O Married filing separate OR filing joint both spouses working |  |
| O Married filing joint, one spouse working                     |  |
| O Head of Household                                            |  |
| Withholding<br>Allowances                                      |  |
| Additional Allowances 1                                        |  |
| Total Allowances 1                                             |  |
| Additional Amount \$                                           |  |
|                                                                |  |

10. Check Special Tax Status if you are claiming exemption from withholding.

| Marital Status            |                                            |
|---------------------------|--------------------------------------------|
| Single                    |                                            |
| O Married filing sep      | arate OR filing joint both spouses working |
| O Married filing join     | t, one spouse working                      |
| O Head of Househo         | ald                                        |
| Withholding<br>Allowances |                                            |
| Additional Allowances     | 1                                          |
| Total Allowances          | 1                                          |
| Additional Amount C       |                                            |
| Additional Amount \$      |                                            |

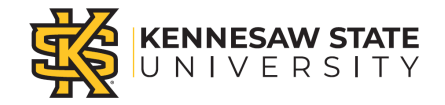

- 11. Click Submit when finished updating your G-4 information
- 12. Click **OK** on the Confirmation page. Your G-4 information is now updated in OneUSG Connect.

**Note:** Due to the timing of your submission, changes to your G-4 information may not be reflected until the next pay cycle.

| Sub | mit Confirmation           |
|-----|----------------------------|
| ≤   | The Submit was successful. |
| OK  |                            |

## 13. End of Procedure